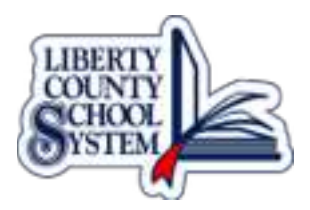

## Logging into Your Google Account

- 1. Open Safari
- 2. Go to accounts.google.com
- 3. If you are sign in with a personal Gmail account, click the arrow in the top right corner and click Sign out
- 4. Select Sign in with a different account
- 5. Select Add account
- 6. Add your LCSS email address
- 7. Click Next
- 8. The password is Liberty 1
- 9. On the welcome screen, except and continue to my account
- 10. Change password
- 11. You are now officially signed in to your Google account